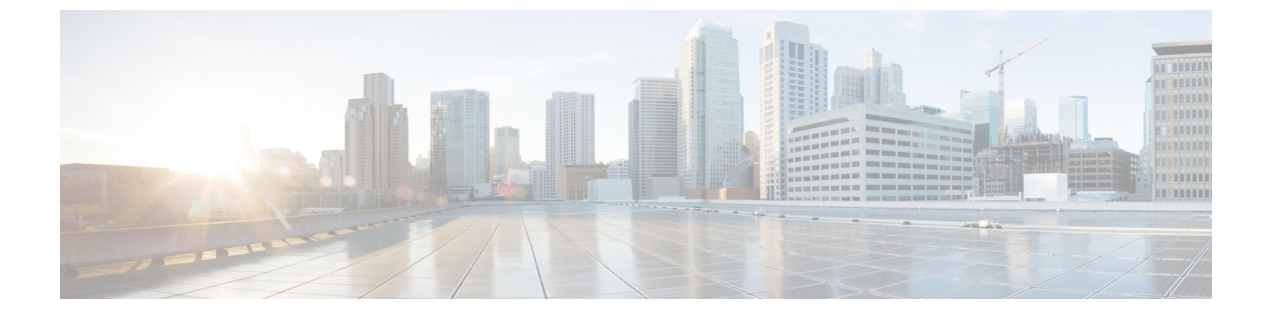

# ウィンドウ サーバのファイアウォールの 設定

- Windows Server Firewall  $(1 \sim :)$
- Cisco ファイアウォール設定ユーティリティの前提条件 (3ページ)
- Cisco ファイアウォール設定ユーティリティの実行 (3ページ)
- •新しい Windows ファイアウォール設定の確認 (4ページ)
- Windows Server ファイアウォールと Active Directory の通信 (4ページ)
- CiscoICMfwConfig exc.xml File  $(8 \sim :)$
- Windows ファイアウォールのトラブルシューティング (9ページ)

### Windows Server Firewall

Windows ファイアウォールはステートフル ホスト ファイアウォールで、すべての迷惑な着信 トラフィックをドロップします。Windows ファイアウォールのこの動作は、迷惑な着信トラ フィックを使用してコンピュータを攻撃する悪意のあるユーザやプログラムから保護します。

詳細については、https://docs.microsoft.com/en-us/windows/security/threat-protection/windows-firewall/ windows-firewall-with-advanced-security-design-guideを参照してください。

サーバ上で Windows ファイアウォールを有効にする場合は、CCE ソリューション コンポーネ ントに必要なすべてのポートを開きます。

シスコでは、Windows サーバ上の Unified CCE アプリケーションからのすべてのトラフィック を自動的に許可するユーティリティを提供しています。このユーティリティは、Contact Center Enterprise のソリューションで使用する一般的なサードパーティ製アプリケーションのポート を開くことができます。スクリプトは、ファイル

%SYSTEMDRIVE%\CiscoUtils\FirewallConfig\CiscoICMfwConfig\_exc.xmlのポートのリストを読み 取り、ディレクティブを使用してファイアウォールの設定を変更します。

このユーティリティは、アプリケーションからのすべてのトラフィックを許可し、関連するア プリケーションを除くプログラムとサービスのリストに追加します。除外アプリケーションが 実行されると、Windowsファイアウォールはプログラムがリッスンするポートをモニタし、こ れらのポートを除外トラフィックのリストに自動的に追加します。 このスクリプトでは、アプリケーションポート番号を除外トラフィックのリストにアプリケー ションポート番号を追加することで、サードパーティアプリケーションからのトラフィックを 許可します。これらのポートを有効にするには、CiscoICMfwConfig\_exc.xmlファイルを編集し ます。

デフォルトで有効になっているポートとサービス:

- 80/TCP および 443/TCP HTTP および HTTPS (システムが IIS または TomCat [Web セット アップ用] をインストールする場合)
- Microsoft リモート デスクトップ
- ファイル共有および印刷共有の例外 https://docs.microsoft.com/en-us/windows-server/storage/ file-server/best-practices-analyzer/smb-open-file-sharing-ports を参照してください。

デフォルトで無効になっているファイアウォールのインバウンド:

- IPv6 用のコアネットワーキング
- ・コアネットワーキング TCP の IPHTTPS
- ・コアネットワーキング UDP 用の Teredo
- プライベートプロファイルのネットワーク検出
- •Windows リモート管理 ドメイン、プライベートプロファイル、およびパブリックプロファイルの HTTP

サービスはデフォルトでは無効:

- •ファイルサーバのリモート管理
- 開くことができるオプションのポート:
  - 5900/TCP VNC
  - 5800/TCP Java ビューア
  - •21800/TCP Tridia VNC Pro(暗号化されたリモートコントロール)
  - 5631/TCP および 5632/UDP pcAnywhere

(注)

XML ファイルを編集して、このリスト以外のポートベースの例外を追加できます。

ポートの使用法の完全なリストについては、https://www.cisco.com/c/en/us/support/ customer-collaboration/unified-contact-center-enterprise/ products-installation-and-configuration-guides-list.html のページにある「*Cisco Unified Contact Center* ソリューションポート使用状況ガイド」を参照してください。

# Cisco ファイアウォール設定ユーティリティの前提条件

ファイアウォールの設定ユーティリティを使用する前に、次のソフトウェアをインストールします。

- オペレーティングシステムの詳細については、https://www.cisco.com/c/en/us/support/ customer-collaboration/unified-contact-center-enterprise/products-device-support-tables-list.html に ある「互換性マトリクス」を参照してください。
- 2. Unified ICM/CCE  $\neg \vee \neg \neg \wedge \vee \land$

 (注) Windows ファイアウォールの設定後にコンポーネントをインストールする場合は、Windows ファイアウォールを再設定します。このプロセスでは、前の設定を削除し、Windowsファイア ウォールの設定ユーティリティを再び実行します。

# Cisco ファイアウォール設定ユーティリティの実行

Cisco ファイアウォール設定ユーティリティは、コマンドラインまたはユニファイド コンタク ト センター セキュリティ ウィザードから実行できます。

Â

警告 VNC などのリモートセッションからこのユーティリティを実行しようとすると、ファイア ウォールの開始後に「ロックアウト」されることがあります。可能であれば、一部のリモート アプリケーションでネットワーク接続が切断される可能性があるから、コンピュータでファイ アウォール関連の作業を実行します。

Unified ICM コンポーネントを実行している各サーバで、Cisco ファイアウォール設定ユーティ リティを使用します。ユーティリティを使用するには、次の手順を実行します。

#### 手順

- **ステップ1** すべてのアプリケーションサービスを停止します。
- **ステップ2** コマンドプロンプトから、%SYSTEMDRIVE%\CiscoUtils\FirewallConfig\ConfigFirewall.batを実 行します。
- ステップ3 初めてスクリプトを実行すると、スクリプトは configfirewall.bat を実行します。スク リプトは、同じコマンドを使用してアプリケーションを再設定する必要があります。指示があ る場合は、スクリプトを再コマンドします。
- ステップ4 [OK] をクリックします。

スクリプトは、Windowsファイアウォールサービスがインストールされていることを確認して から、実行されていない場合にこのサービスを開始します。

その後、スクリプトは %SYSTEMDRIVE% \CiscoUtils \FirewallConfig \CiscoICMfwConfig\_exc.xml ファイルで指定されているポートとサービスでファイアウォールを更新します。

**ステップ5** サーバをリブートします。

#### 関連トピック

Windows ファイアウォールの構成

## 新しい Windows ファイアウォール設定の確認

次の手順に従って、Unified ICM のコンポーネントとポートが Windows ファイアウォール例外 リストに追加されたことを確認できます。

#### 手順

ステップ1 Windows サーバを使用する場合は、[開始 (Start)]>[Windows 管理ツール (Windows Administrative Tools)]を選択し、[セキュリティが強化された Windows ファイアウォール (Windows Firewall with Advanced Security)]を選択します。または、[開始 (Start)]>[コン トロールパネル (Control Panel)]>[システムとセキュリティ (System and Security)]> [Windows ファイアウォール (Windows Firewall)]を選択します。

[Windows ファイアウォール (Windows Firewall)]ダイアログボックスが表示されます。

- ステップ2 [例外 (Exceptions)] タブをクリックします。次に、Windows Server の [Windows ファイアウォール (Windows Firewall)] ダイアログボックスの [インバウンドルールとアウトバウンドルール (Inbound and Outbound Rules)] タブをクリックします。
- **ステップ3** 例外アプリケーションのリストをスクロールします。リストと、構成ファイルで定義されているポートまたはサービスに、いくつかの Unified ICM 実行ファイルが表示されます。

## Windows Server ファイアウォールと Active Directory の通

信

ドメインコントローラ (DC) がLDAP や他のプロトコルとの通信に使用するポートを開いて、 Active Directory がファイアウォール経由で通信可能か確認します。

ドメインと信頼関係のファイアウォールの設定に関する重要な情報については、Microsoft サポート技術情報の KB179442 の項目を参照してください。

ドメイン コントローラ ポートの設定

DC と Unified ICM サービス間のセキュアな通信を確立するには、ファイアウォール上のアウトバウンドおよびインバウンドの例外に対して次のポートを定義します。

- すでに定義されているポート
- ・リモートプロシージャコール (RPC) で使用する変数ポート (高ポート)

### ドメイン コントローラ ポートの設定

外部 DC に対して複製可能な、緩衝地帯(DMZ)内のすべての DC に対して、以下のポート定義を定義します。ドメイン内のすべての DC 上のポートを定義します。

### 特定のスタティックポートへの FRS トラフィックの制限

特定の静的ポートへのファイル複製サービス(FRS)トラフィックの制限の詳細については、 https://support.microsoft.com/en-in/help/832017/ service-overview-and-network-port-requirements-for-windows を参照してください。

#### 手順

- ステップ1 [レジストリエディタ (Registry Editor)] (regedit.exe) を起動します。
- ステップ2 位置を確認して、次のキーをレジストリにクリックします。 HKEY\_LOCAL\_MACHINE\SYSTEM\CurrentControlSet\Services\NTFRS\Parameters
- ステップ3 次のレジストリ値を追加します。
  - •新規:Reg\_DWORD
  - 名前: RPC TCP/IP ポートの割り当て
  - 值:10000(10進数)

### 特定のポートへの Active Directory 複製トラフィックの制限

特定のポートへの Active Directory 複製トラフィックの制限の詳細については、 https://support.microsoft.com/en-in/help/832017/ service-overview-and-network-port-requirements-for-windows を参照してください。

#### 手順

ステップ1 [レジストリエディタ (Registry Editor)] (regedit.exe) を起動します。

ステップ2 位置を確認して、次のキーをレジストリにクリックします。 HKEY\_LOCAL\_MACHINE\SYSTEM\CurrentControlSet\Services\NTDS\Parameters リモートプロシージャコール(RPC)ポートの割り当ての構成

ステップ3 次のレジストリ値を追加します。

- •新規:Reg\_DWORD
- •名称: RPC TCP/IP Port
- 值:10001(10進数)

### リモートプロシージャコール(RPC)ポートの割り当ての構成

**RPC** ポート割り当ての設定の詳細については、https://support.microsoft.com/en-in/help/832017/ service-overview-and-network-port-requirements-for-windows を参照してください。

手順

- ステップ1 [レジストリエディタ (Registry Editor)] (regedit.exe) を起動します。
- **ステップ2**特定して、次のキーをレジストリでクリックします:
  - HKEY\_LOCAL\_MACHINE\Software\Microsoft\Rpc
- ステップ3 インターネットキーを追加します。
- ステップ4 次のレジストリ値を追加します。
  - Ports: MULTI\_SZ: 10002-10200
  - PortsInternetAvailable: REG\_SZ: Y
  - UseInternetPorts: REG\_SZ: Y

### Windows ファイアウォールポート

ドメインと信頼のファイアウォールの設定に使用するポートの詳細については、Microsoft サポート技術情報の KB179442 の項目を参照してください。

| サーバ ポー<br>ト | [プロトコル<br>(Protocol)] | プロトコル | サービス                                                    |
|-------------|-----------------------|-------|---------------------------------------------------------|
| 135         | [TCP]                 | RPC   | <b>RPC</b> コネクタ ヘルパー (どの高いポートを使用す<br>るかを特定するために接続するマシン) |
| 137         | ТСР                   | UDP   | [NetBIOS 名(NetBIOS Name)]                               |
| 138         |                       | UDP   | NetBIOS NetLogon とブラウズ                                  |

表 1: Windows Server ファイアウォールポート

| サーバ ポー<br>ト           | [プロトコル<br>(Protocol)] | プロトコル | サービス                                                                            |
|-----------------------|-----------------------|-------|---------------------------------------------------------------------------------|
| 139                   |                       |       | NetBIOS セッション                                                                   |
| 123                   |                       | UDP   | NTP                                                                             |
| 389                   | ТСР                   |       | LDAP                                                                            |
| 636                   | ТСР                   | UDP   | LDAP SSL                                                                        |
| 3268                  |                       |       | LDAP GC                                                                         |
| 3269                  |                       |       | LDAP GC SSL                                                                     |
| 54                    |                       |       | WINS 複製                                                                         |
| 53                    | ТСР                   | UDP   | DNS                                                                             |
| 88                    | ТСР                   | UDP   | Kerberos                                                                        |
| 445                   | ТСР                   | UDP   | IP O SMB (Microsoft-DS)                                                         |
| 10000                 | ТСР                   |       | RPC NTFRS                                                                       |
| 10001                 | [TCP]                 |       | RPC NTDS                                                                        |
| $10002 \sim$<br>10200 | [TCP]                 |       | RPC - 動的ハイオープンポート                                                               |
| 適用外                   | ICMP                  |       | TCP/IPスイート内のレイヤ3プロトコルスイート。<br>これは、pingやトレースで使用されます。ポート<br>7を閉じるとエコー応答をブロックできます。 |

### 接続のテスト

接続をテストし、Active Directory で FRS の設定を表示するには、Ntfrsult ツールを使用します。

#### 手順

コマンドラインから、Windows ファイル複製ユーティリティを実行します: Ntfrsutl version <server\_name>。

ドメインコントローラ間の通信が適切に設定されている場合、Ntfrtl 出力には Active Directory の FRS 設定が表示されます。

### 接続の検証

ドメインコントローラ間の接続を検証するには、Portqry ツールを使用します。

**Portqry** ユーティリティをダウンロードし、詳細について知りたい場合は、 https://support.microsoft.com/en-in/help/310099/description-of-the-portqry-exe-command-line-utility を 参照してください。

#### 手順

- ステップ1 PortQryV2.exe をダウンロードし、ツールを実行します。
- ステップ2 宛先 CD または PDC を選択します。
- ステップ3 [ドメインと信頼(Domains and Trusts)]を選択します。
- ステップ4 PortQry からの応答を使用して、ポートが開いているか確認します。

PortQryの機能の詳細については、Microsoft サポート技術情報の KB832919 の項目を参照して ください。

## CiscolCMfwConfig\_exc.xml File

CiscoICMfwConfig\_exc.xml ファイルは、Cisco ファイアウォールスクリプトが Windows ファイ アウォールの変更に使用するアプリケーション、サービス、およびポートのリストを含む標準 XML ファイルです。この変更により、ファイアウォールが Unified ICM/Unified CCE 環境で正 常に機能します。

ファイルは、次の3つの主要な部分で構成されています。

- サービス:ファイアウォール経由でのアクセスが許可されているサービス。
- ポート:ファイアウォールが開くポート。

この設定は、TCP/80 と TCP/443 の場合の IIS のインストールに応じた条件付きの設定です。

•**アプリケーション**:ファイアウォールを介したアクセスが許可されていないアプリケー ション。

スクリプトは、CiscoICMfwConfig\_exc.xmlファイルにリストされているすべてのアプリケー ションを自動的に除外します。

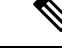

(注) [アプリケーション (Applications)]セクションの動作は、ファイ ル内の他の2つのセクションの動作とは逆です。[ポートとサービ ス (Ports and Services)]セクションでは、アクセスが許可されて いますが、[アプリケーション (Application)]セクションではア クセスが拒否されています。

CiscoICMfwConfig\_exc.xmlファイルにさらに多くのサービスまたはポートを手動で追加し、スクリプトを再実行して Windows ファイアウォールを再設定できます。たとえば、Jaguar サーバへのポート 9000 (CORBA) からの接続を許可するには、[ポート (Ports)] セクションに回線を追加して、Windows ファイアウォール上のポート 9000 を開きます。

<Port Number="9000" Protocol="TCP" Name="CORBA" />.

(注)

この変更は、リモート Jaguar 管理が求められている場合にのみ必要です。通常、この変更は不 要です。

[セキュリティが強化された Windows ファイアウォール (Windows Firewall with Advanced Security)]を使用して、ポートまたはアプリケーションを追加または拒否できます。

このファイルには、一般に使用されるポートが XML コメントとしてリストされています。これらのポートの1つをすばやく有効にするには、ポートをコメントから [ポート (Ports)] タ グの前の場所に移動します。

# Windows ファイアウォールのトラブルシューティング

Windowsファイアウォールで問題が発生した場合は、次のメモとタスクを参照してください。

### Windows ファイアウォールー般トラブルシューティングノート

Windows ファイアウォールに関する一般的なトラブルシューティング ノート:

- 1. CiscoICMfwConfigアプリケーションを初めて実行する場合は、アプリケーションを2回実 行すると、FirewallLib.dllの登録に成功します。場合によっては、特にシステムの速度が低 下している場合、登録の完了に遅延が生じます。
- 2. 登録が失敗した場合は、.NETフレームワークが正しくインストールされていない可能性が あります。次のパスとファイルが存在するかを確認します。

%windir%\Microsoft.NET\Framework\v2.0.50727\regasm.exe

%windir%\Microsoft.NET\Framework\v1.1.4322\gacutil.exe

3. 環境に合わせて、必要に応じて %SYSTEMDRIVE%\CiscoUtils\FirewallConfig\Register.bat を変更します。

## Windowsファイアウォールがルータのプライベートインターフェイス 通信に干渉する

問題 MDS は、Windows ファイアウォールが有効になっている場合のみ、サイドA ルータから プライベート インターフェイスの IP アドレス(分離)上のサイド B ルータへの接続に失敗し ます。

**考えられる原因** Windows ファイアウォールにより、アプリケーション(mdsproc.exe)がト ラフィックをプライベートネットワーク上のリモートホストに送信するのを妨げている可 能性があります。

**解決法** プライベートアドレス (ハイ およびハイ以外) 用に、サイドAルータおよびサイドB ルータの両方にスタティックルートを設定します。

## Windows ファイアウォールで Unified CCE 障害のないドロップされたパ ケットが表示される

問題 Windows ファイアウォールログにドロップされたパケットが表示されますが、Unified ICM および Unified CCE アプリケーションではアプリケーション の障害が発生しません。

考えられる原因 Windows ファイアウォールは、トラフィックが許可されていないか、許可 されたアプリケーションがポートをリッスンしない場合に、ホストのトラフィックを記録 します。

解決法 pfirewall.log ファイルを詳しく確認して、送信元と宛先の IP アドレスとポートを確認し ます。netstat または tcpview を使用して、どのプロセスがリッスンし、どのポートで接続さ れるのか確認します。

### ファイアウォール設定の取り消し

ファイアウォール設定ユーティリティを使用すると、最後のファイアウォール設定の適用を元 に戻すことができます。CiscoICMfwConfig undo.xml ファイルが必要です。

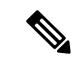

(注) 元に戻すファイルは、設定が正常に完了した場合にのみ書き込まれます。このファイルが存在しない場合は、コントロールパネル経由のWindowsファイアウォールを使用して手動でクリーンアップする必要があります。

ファイアウォール設定を元に戻すには、次の操作を実行します。

#### 手順

**ステップ1** すべてのアプリケーションサービスを停止します。

- **ステップ2** コマンドウィンドウを開きます。ダイアログウィンドウで[開始(Start)]>[実行(Run)]を 選択し、CMD と入力します。
- ステップ3 [OK] をクリックします。
- ステップ4 次のコマンドを入力します。cd %SYSTEMDRIVE%\CiscoUtils\FirewallConfig
- ステップ5 Windows Server の UndoConfigFirewall.bat を入力します。
- **ステップ6** サーバをリブートします。

I